#### Reverse Engineering with Omondo

#### Marco Torchiano

marco. torchi ano@polito.it

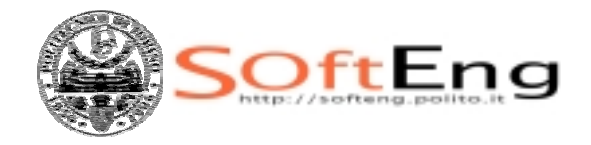

Version 1.0 – March 2005

#### Contenuti

- Creation of diagrams
- Editing diagrams
- Workarounds
  - Undetected associations
- Diagram export

# Sample project

Package esempio

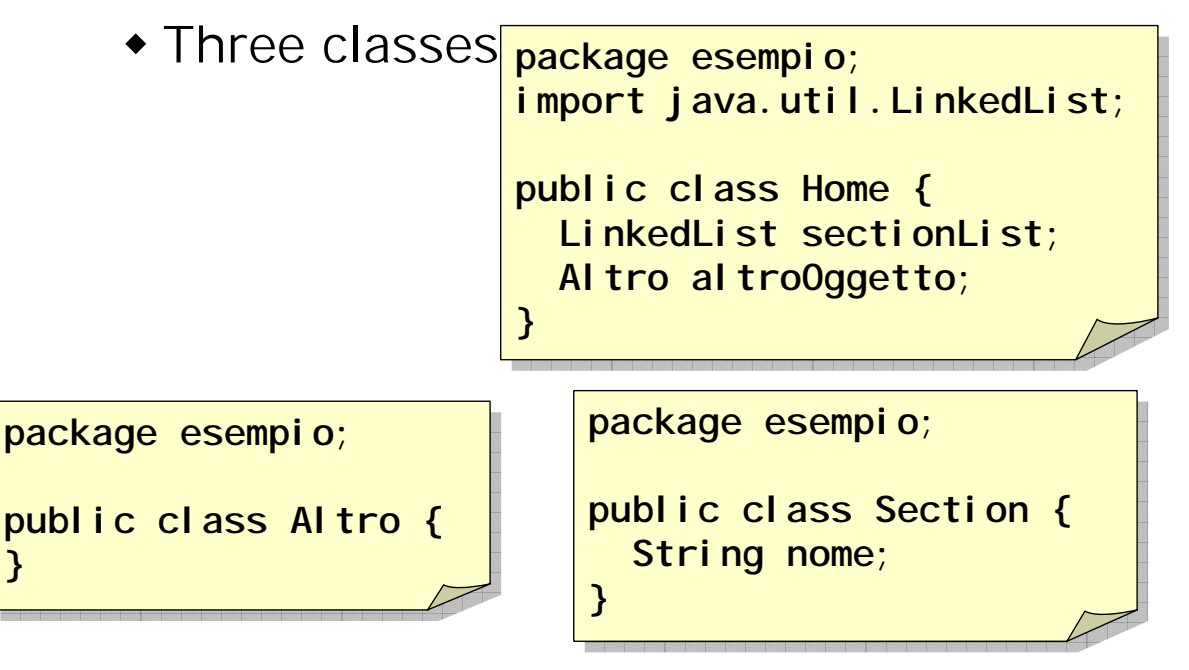

# Creation of Diagrams

- Start Omondo "Reverse Engineering" feature
  - Analizes the source code and generates UML informations
- Create the required diagrams
  - Insert the classes
  - Show the associations
  - Select the methods and attributes to be shown

# **Reverse Engineering**

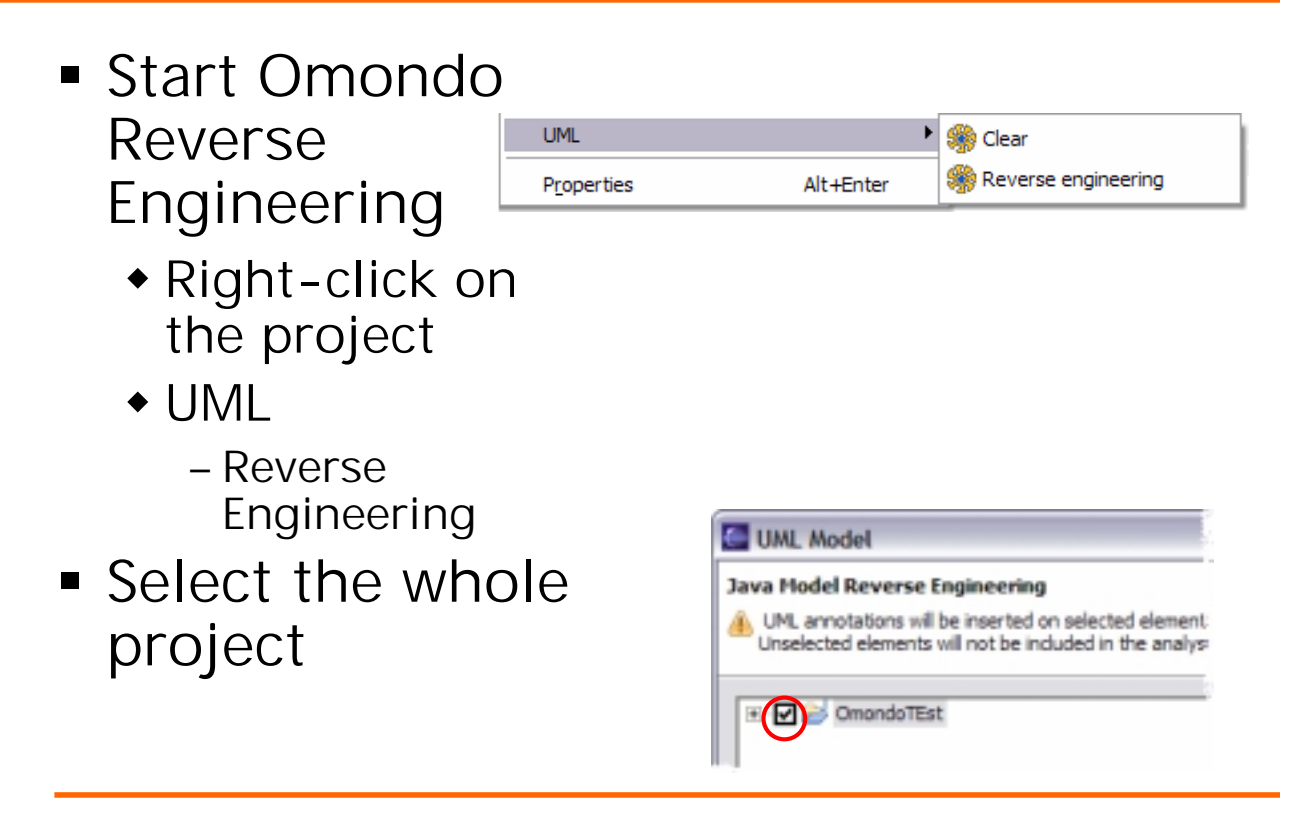

#### Create a new Class Diagram

- New
  - Other...
- UML Class Diagram

| Sew New                   |
|---------------------------|
| Select a wizard           |
|                           |
|                           |
| Wizards:                  |
| 🕀 🗁 Simple                |
| 🖻 🧀 UML Diagrams          |
| JUML Activity Diagram     |
|                           |
| UML Collaboration Diagram |
| 📲 UML Component Diagram   |
| UML Deployment Diagram    |
|                           |

# Class diagram Parameters

|                                                   | 🔚 New UML Class Diagram 🛛 🔀                                                                                                    |
|---------------------------------------------------|----------------------------------------------------------------------------------------------------|
|                                                   | UML Class Diagram                                                                                                    |
| Name of the diagram file                          | Enter or select the parent folder:<br>OrrandoTEst<br>CommondoTEst<br>CommondoTEst<br>CommondoTEst<br>CommondoTEst<br>CommondoTEst<br>CommondoTest<br>CommondoTest<br>CommondoT |
| Default package<br>for the diagram                | Advanced >> Package: esempio Brogse                                                                                                    |
|                                                   | Select your dagram presentation mode : Ossociation Dissociation Dissociation Dissociation Dissociation                                                                                                    |
| Deselect all to<br>avoid a "spaghetti"<br>diagram |                                                                                                    |

#### Diagram contents

- Select the classes from the default package to be shown in the diagram
  - Later you can add some classes or hide some others

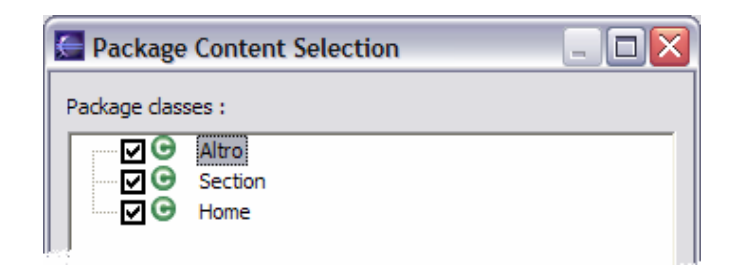

## Diagram

 The resulting diagram has no associations

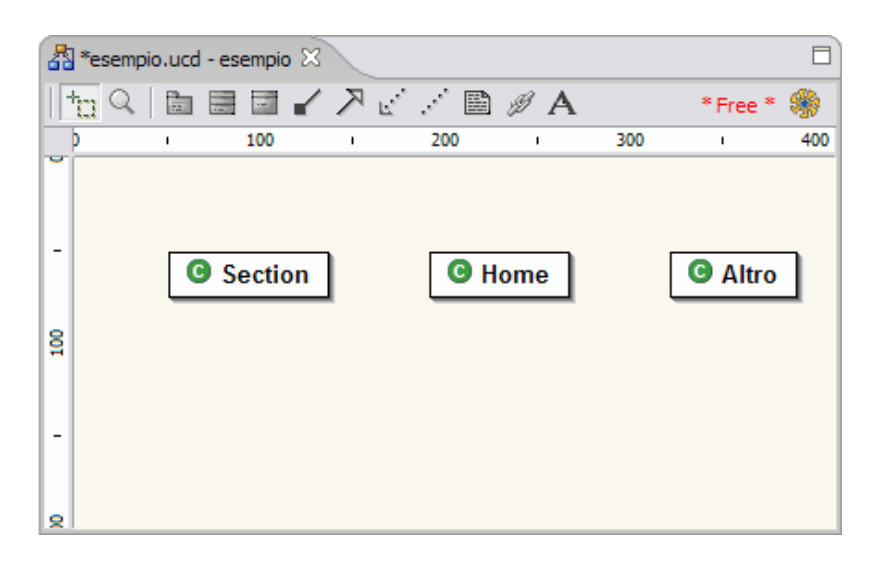

### Show Associations

- Right-click on a class
  - Associations; Show associations
  - Select the association to show

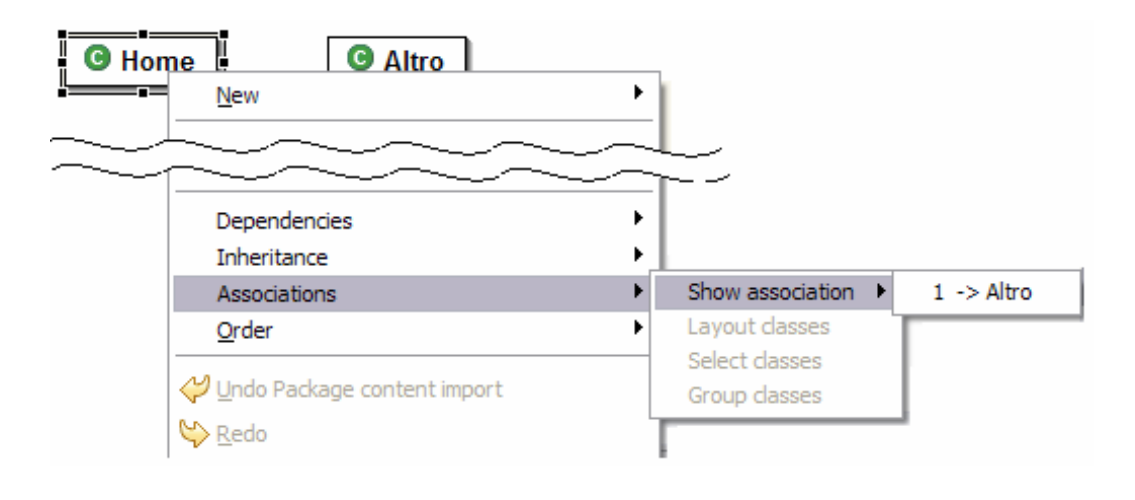

## Select the Members to Show

Right-click on a class

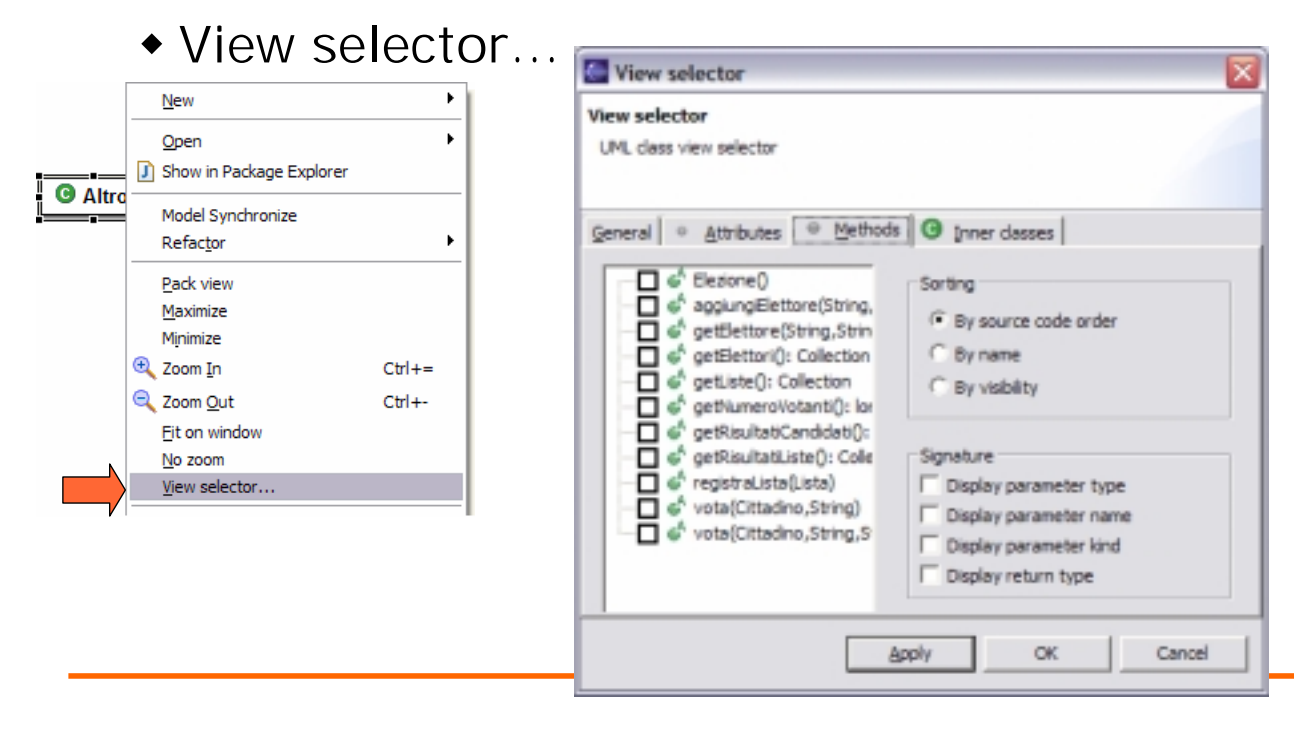

## **Undetected Associations**

- Omondo is not able to detect some kinds of associations
  - Typically those based on collections
  - Es. LinkedList sectionList;
- We need to redefine graphically the association.

# Associations - StepByStep

- (Re)create graphically the association
  - Save the diagram
  - An error is found: duplicate attribute
- Remove (comment) the old attribute
  - Save the class
  - The association disappears from the diagram
- Show the association as described before

#### Association

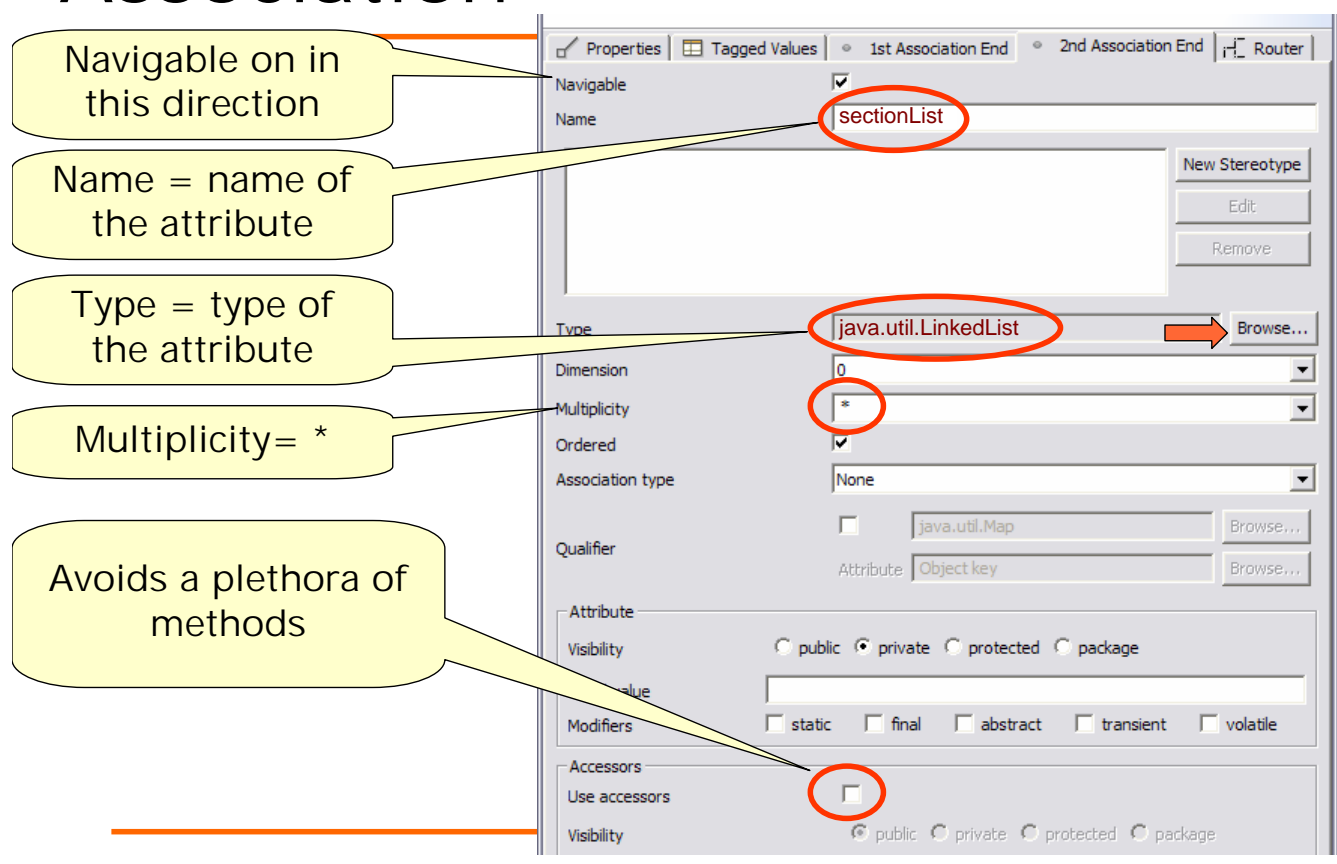

### Result

- A new attribute with the same name and type is inserted in the class
  - We need to remove the old attribute

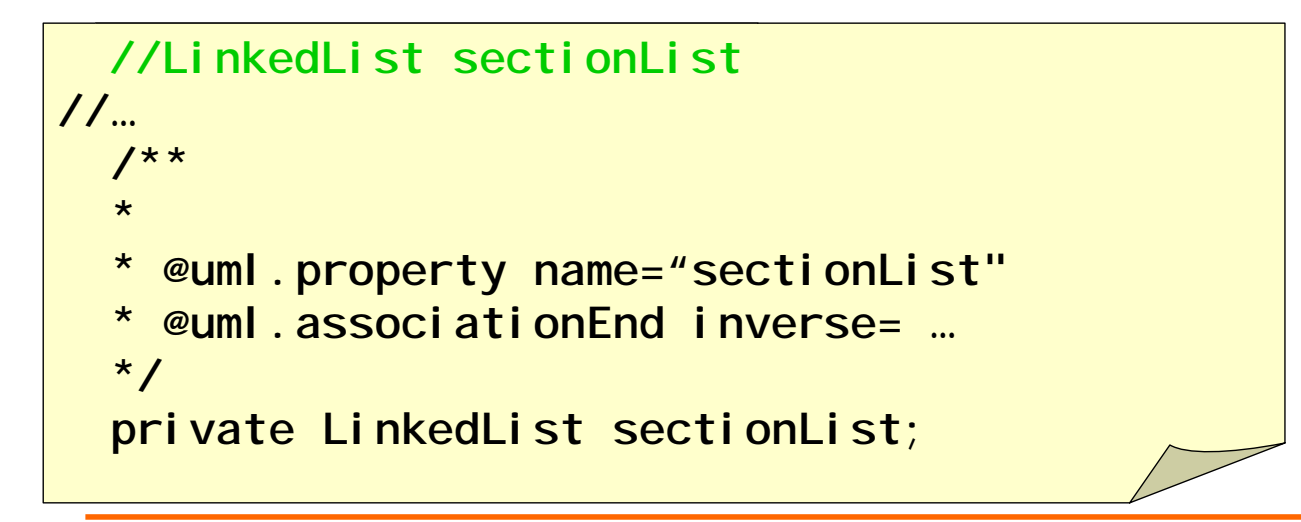

### Export a Diagram

- Deselect anything
  - by clicking on the diagram background
- Right-click on the background

| Print       | <u> </u>                   | Not    |
|-------------|----------------------------|--------|
| Export +    | 🛃 Scalable Vector Graphics |        |
| Links       | 🛃 Window Metafile          | Omondo |
| Preferences | JPEG                       | free   |
| Properties  |                            |        |